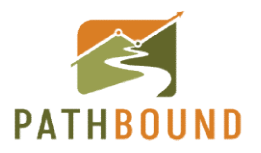

Welcome to Pathbound and thank you for choosing our trading journal. Below you will find some simple instructions on how to use the platform. Should you have any questions or issues please feel free to reach out to us at *support@pathbound.ca*.

## **User Documentation**

When you first login you will encounter a database with Demo Data. Entering your own data can be achieved in three ways.

Click on the + Add Trade button located in the top left corner to begin. You will be prompted to erase the Demo Data before you can enter any trades.

### **Option 1 – Manual Entry**

Fill out the required fields marked with an \*

| E DIALETE DIALE DIALAM DIAL | Add Trade X PL1 Action Facult Pig Pig/Pig Covers                 |
|-----------------------------|------------------------------------------------------------------|
|                             | Headlight Eastinger Bole leger                                   |
|                             | 1 Spekal 1 State + Ande + Fame   Dc.AVL Setters S Sc 100 S Sc 20 |
|                             | * EdnyTical Date Sheekey:                                        |
|                             | *Conjugat Tome<br>Edit U = 00 + AM + Edit U = 00 + AM +          |
|                             | ReinfyRies Ball New See                                          |
|                             | Connects                                                         |
|                             | Ender para connents for the hole have                            |
|                             | ✓ Used Screenbalt                                                |
|                             |                                                                  |
|                             |                                                                  |
|                             |                                                                  |

Make sure to enter and assign a Strategy to your trades (i.e. Bull flag, Oversold, Bullish Divergence, etc). These will help you to track what strategies you use that work best for you over time.

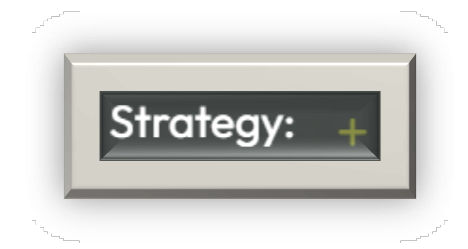

www.pathbound.ca

## **Option 2 – Excel Import**

Download the *Import Template* and enter/map your trade data to the proper columns using your own brokers export file. Once you have the template complete, save it and upload it using the *Upload File* option then click *Import Trades.* 

| Manual Input     | ExcelImport          | Broker Import                      |                            |
|------------------|----------------------|------------------------------------|----------------------------|
| Destaurantendesi |                      |                                    |                            |
| trading journal: | nto the template and | i upioaa it below to import them t | your Vimport_template.xlsx |
|                  |                      | Upload File                        |                            |
|                  |                      |                                    |                            |

### **Option 3 – Broker Import**

Select the desired broker option and click *Upload File* to upload the saved file that was produced by the broker in the chosen method. Click *Import Trades* to complete the upload.

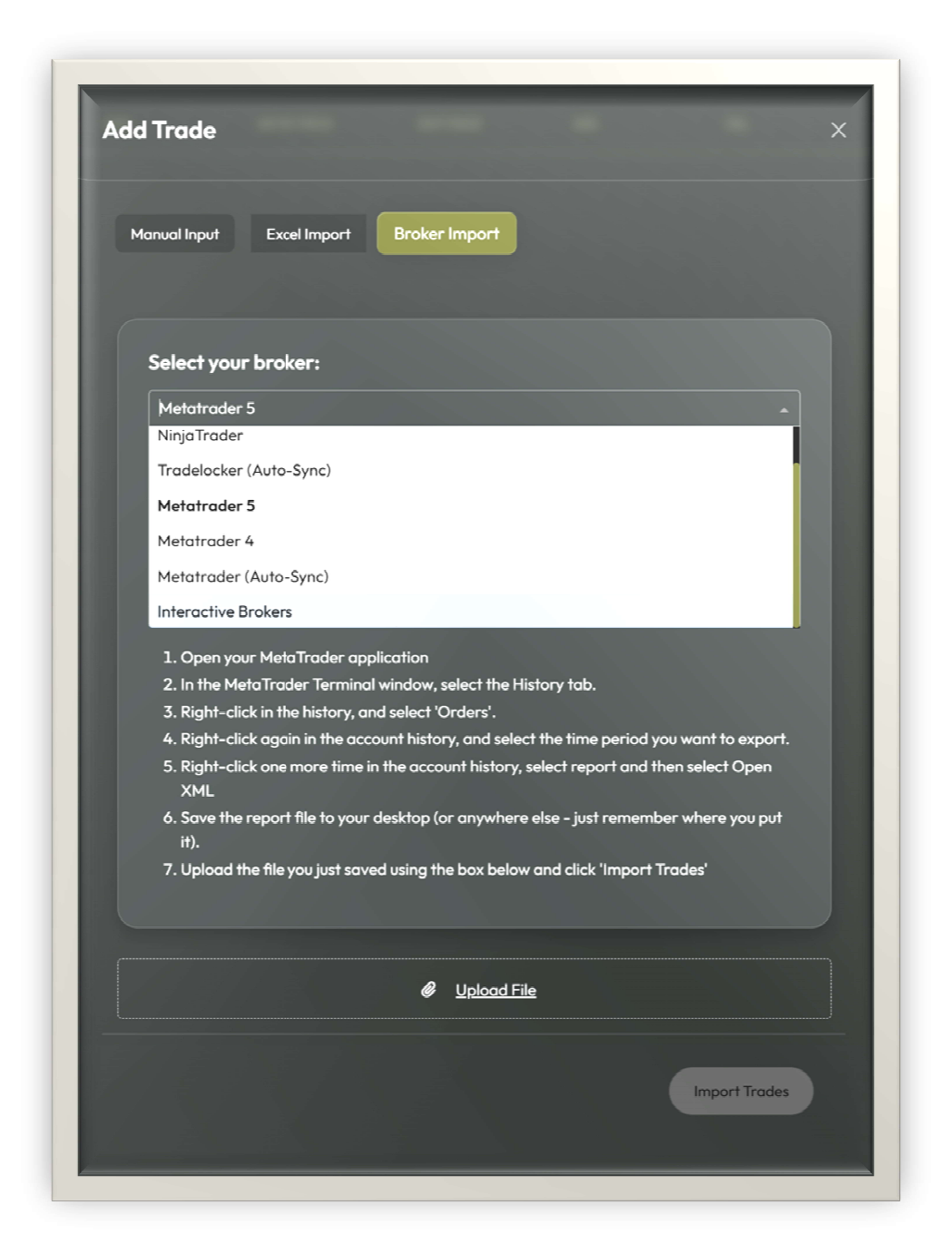

If using IBKR as an import method, follow these steps to produce the necessary file for upload.

| i | mport data from Interactive Brokers, follow these steps:                                                                                                    |
|---|----------------------------------------------------------------------------------------------------|
| 1 | . Open your Interactive Brokers account web site, go to Reports, then click Statements.                                                                                  |
| 2 | . If you have multiple IB accounts, the Account Selector opens. Search for and select an account.                                                                        |
| 3 | . In the "Run a Statement" panel, select Third-Party Downloads as the statement type.                                                                                    |
| 4 | . Choose the TradeLog format from the Format drop-down.                                                                                                    |
| 5 | . Select the period and date using the drop-downs provided.                                                                                                    |
| 6 | . Click Run Statement to create the TradeLog report.                                                                                                    |
| 7 | . Download the .tlg file to your desktop (or anywhere else - just remember where you put it). Note - you do not need to open the file; just download it to your desktop. |
| 8 | . Here on the import page, click "Choose file", choose the file you created above, and click "Upload".                                                                   |

## Below you will find snapshots of the main screens in the application

#### **Database Tab**

| Come of the            |            |          |          |      |          |          |  |       |         |     |          | COHHDITS     |
|------------------------|------------|----------|----------|------|----------|----------|--|-------|---------|-----|----------|--------------|
| Dotobose<br>2000-00-24 | 2021-09-24 | OUSPM    | 03:00 PM | AMC  | 27.00000 | 27.00000 |  | -0.8% | \$2,279 |     | Breakout | Bod one      |
| 2021-09-24             | 2021-09-24 | CI:CO PM | 02:00 PM | UPTX | 28.00000 | 9.00000  |  | 0.81  | \$2,298 |     | Gopper   | Not too good |
| 2021-09-23             | 2021-09-23 | 12.50 AM | 01:00 PM | LCID | 2.00000  | 8.00000  |  | 0.5%  | \$2,275 |     | Breakout | Great Trade  |
| 2021-09-23             | 2021-09-23 | 12:00 PM | OLIS PM  | LCID | 21.00000 | 8.00000  |  |       | \$2,280 |     | FRD      |              |
| 2021-09-22             | 2021-09-22 | TLOD AM  | 12:00 PM | LCID | 14.00000 | 8.00000  |  | -2.2% | \$2,264 |     | Gopper   | Not too good |
| 2021-09-22             | 2021-09-22 | 10:00 AM | 12.30 PM | CRVS | 20.00000 | 4.00000  |  |       | \$2,75  |     | FRD      | Bod one      |
| 2021-09-21             | 2021-09-21 | 09:30 AM | TLOD AM  | EDSA | 7.00000  | 19.00000 |  | -1.42 | \$2,349 |     | Breckovf | Great Trade  |
| 2021-09-21             | 2021-09-21 | 08.30 AM | 10:00 AM | EDSA | 34.00000 | 24.00000 |  | -0.9% | \$2,383 |     | Gapper   | Great Trade  |
| 2021-09-21             | 2021-09-21 | 07:00 AM | 08.00 AM | CRVS | 4.00000  | 17.00000 |  | -0.3% | \$2,405 |     | FRD      | Great Trade  |
| 2023-09-20             | 2021-09-20 | 10:00 AM | 12-35 PM | CRVS | 24.00000 | 10.00000 |  | -0.5% | \$2,412 | \$3 | Gapper   | Great Trade  |
|                        |            |          |          |      |          |          |  |       |         | _   |          |              |

Note: after you import trades you can click on a trade in the dashboard to change any fields you wish.

### **Overview Tab**

This tab provides a quick overview of your general trading performace.

| Cumulative Profit |            |                  | ~~~~~~~~~~~ ====             | Tohil Gross<br>\$2,279<br>Tohil Net<br>\$-157                       | RickRead          | Consert Streak |
|-------------------|------------|------------------|------------------------------|---------------------------------------------------------------------|-------------------|----------------|
|                   |            |                  | 1100<br>1100<br>1100<br>1100 | Whith Econom<br>Quantity Average Holding Tim<br>356 \$ \$20 ¥ Q2-11 | PELLeri SD Days   | \$100<br>\$50  |
| Jul 2019          | Jan 2020   | Mr 2020 24+ 2021 | 5-000<br>5-000<br>M 2021     | 532 <mark>5</mark> 5-9 ¥ 02:1                                       | •••••••           |                |
|                   | Strategies | Months           | Years                        | Side                                                                | Intra or Multiday |                |

Adjust/select the slicers here to narrow down your analysis

| Strategies             | Months |         |     |     |     |     |     |     |     |           | Years | Side |       | Intra or Multi | day      |
|------------------------|--------|---------|-----|-----|-----|-----|-----|-----|-----|-----------|-------|------|-------|----------------|----------|
| OS Bull Div Long Swing | Jan    | Feb Mar | Apr | May | Jun | Jul | Aug | Sep | Oct | Nov 📕 Dec | 2024  | Long | Short | Intraday       | Multiday |

### **Detailed Tab**

This tab helps you further analyze your trades to identify winning days, how often you trade by day of week, best and worst tickers by P&L, time slot data and more.

| Day to day PEL                                                                                                    |                           | Day of the Week                                          | Top x Bottom Trades                                          |                                                          |
|----------------------------------------------------------------------------------------------------|---------------------------|----------------------------------------------------------|--------------------------------------------------------------|----------------------------------------------------------|
| 2001<br>200<br>200                                                                                                    |                           | Honday<br>Buesday<br>In Thursday<br>Phone<br>Sahuray     | ADD 54/3/2025<br>AMC 58/3/2025<br>AVC 58/2025<br>AVC 58/2025 |                                                          |
| Detailed                                                                                                    | 1                         | 500089 1<br>30 5200 5400 \$600<br>PBL                    | s0 s20 s40 s60 s80<br>P&L                                    | 20:00:00 \$400<br>\$0 \$200 \$400<br>PBL                 |
| Last 30 Trades                                                                                                    |                           | Handay                                                   | 0.0/ 99/201                                                  | 06:00:00                                                 |
|                                                                                                    |                           | Tuesday<br>Wadnasday<br>Thursday<br>Friday               | LCD 2/9/2011                                                 | 08:00:00<br>12:00:00<br>14:00:00                         |
| » <b>-</b> <sup>20</sup> <b>-</b> - <b>-</b> - <b>-</b> | ╺╍╍ <sup>┍╏</sup> ┙╸╸╸╻╻╻ | Sender<br>Sunder<br>0 50 120 130 200<br>Number of Trades | sava 13(4)/2021<br>LEXX 21/7/2021<br>5-40 FSL<br>FSL 5-20 80 | 8 500 50<br>20100-00<br>0 50 100 150<br>Number of Trades |
|                                                                                                    | Strategies Months         |                                                          | Years Side                                                   | listra or Multiday                                       |
|                                                                                                    | Strategies Months         |                                                          | Years Side                                                   | Intra or Multiday                                        |

### **Calendar Tab**

This tab provides a snapshot of your trading days in a clickable calendar view to help you easily identify trades taken on any given day.

|       |     |                        |                        |                        |                      |                        |     | 2021 2020 2019 |     |                  |                         |                  |                        |                   |     |  |
|-------|-----|------------------------|------------------------|------------------------|----------------------|------------------------|-----|----------------|-----|------------------|-------------------------|------------------|------------------------|-------------------|-----|--|
|       |     |                        | J                      | ANUAR                  | r                    |                        |     |                |     |                  | FE                      | BRUAR            | Y                      |                   |     |  |
|       | Sun | Mon                    |                        | Wed                    | Thu                  |                        | Sof |                | Sun | Mon              | Tor                     | Wed              | The state              | Fri               | Sof |  |
|       |     |                        |                        |                        |                      |                        |     |                |     | -564<br>3 Trades | -16<br>2 Trades         | \$21<br>4 Trades | \$56<br>3 Trades       | \$39<br>2 Trodes  | °   |  |
|       |     |                        |                        |                        |                      |                        |     |                |     | ۰.               | °                       | »<br>10          | "                      | 12                | 13  |  |
|       |     | _                      |                        |                        |                      |                        |     |                |     | 6 Trades         | Those                   | 5 Trades         | 7 Trades               | 4 Trodes          |     |  |
| endar |     | \$43<br>3 Trades       | 12<br>\$17<br>1 Trade  | 13<br>\$21<br>3 Trodes | -\$28<br>4 Trades    | 15<br>\$12<br>4 Trades | »   |                |     |                  | 10<br>-\$20<br>2 Trades | 154<br>4 Trades  | 18<br>\$12<br>3 Trades | -\$12<br>2 Trades | 20  |  |
|       |     | 18                     | 19                     | 20<br>-453             | 21<br>\$20           | 22<br>-56              | 23  |                |     | 22<br>\$55       | 23                      | 24<br>50         | 25<br>507              | 26                | 27  |  |
|       |     |                        |                        | Trade                  | 5 Trades             | Trade                  |     |                |     | 5 Trades         | 3 Trades                | Trade            | 5 Trades               | 3 Trades          |     |  |
|       |     | 25<br>\$59<br>4 Trades | 26<br>\$26<br>2 Trades | 27<br>\$34<br>4 Trades | 28<br>\$47<br>1Trade | 29<br>\$29<br>4 Trades | 30  |                |     |                  |                         |                  |                        |                   |     |  |
|       |     |                        |                        |                        |                      |                        |     |                |     |                  |                         |                  |                        |                   |     |  |
|       |     |                        |                        |                        |                      |                        |     |                |     |                  |                         |                  |                        |                   |     |  |